# The City College of New York

Office of Information Technology Service Desk servicedesk@ccny.cuny.edu 212.650.7878

# **Citymail Sync to Mobile Device**

# Setting up Citymail for iPad/iPhone Mail

- 1. Navigate to the Settings application on your device
- 2. Click on Mail, then Accounts and Add Account
- 3. Click on Microsoft Exchange
- 4. In the email field:
  - a. Enter your full Citymail Email Address\*
- 5. Click on Configure manually
  - a. Enter your full Citymail Email Address
  - b. Server: outlook.office365.com
- 6. Click Next, and then Save

#### Setting up Citymail for iPad/iPhone Outlook

- 1. Open the Apple Outlook application
- 2. Enter your full Citymail Email Address\* and click on Add Account
- 3. Click on Microsoft Exchange as the account type
- 4. Click on Advanced Settings and configure as below:
  - a. Enter your full Citymail Email Address\*
  - b. Server: outlook.office365.com
- 5. Click Sign in

# Setting up Citymail for Android Outlook

- 1. Open the Outlook email app
- 2. Click Add Account
- 3. Enter your Citymail Email Address\* email credentials
- 4. Click Sign In

The new email account will display on the top left icon in the application.

# Setting up Citymail for Android Gmail/Mail

- 1. Open the Gmail/Mail email app
- 2. Click Add Account
- 3. Select Exchange and Office 365
- 4. Enter your Citymail Email Address\* email credentials
- 5. Click Sign In
- 6. Accept the Permissions

\*Citymail emails use the following format: jdoe000@citymail.cuny.edu

# **Multi-factor Authentication (MFA)**

By setting up **Multi-Factor Authentication** (MFA), also known as 2-step verification, you add an extra layer of security to your Microsoft 365 (Citymail) account sign-in. Once configured, after entering your password you will be prompted for a second method of verification, like a code sent to your mobile phone.

To learn more, see the MFA and other Citymail resources please visit the Citymail support page: <u>http://citymail.ccny.cuny.edu/</u>

For more information on MFA, see videos below

MFA: How to Set up Multi-Factor Authentication in Microsoft Office365 (iPhone & Android)

What is: Multifactor Authentication